## 新增、刪除電子發票收件者

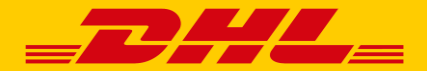

## 新增、刪除電子發票收件者

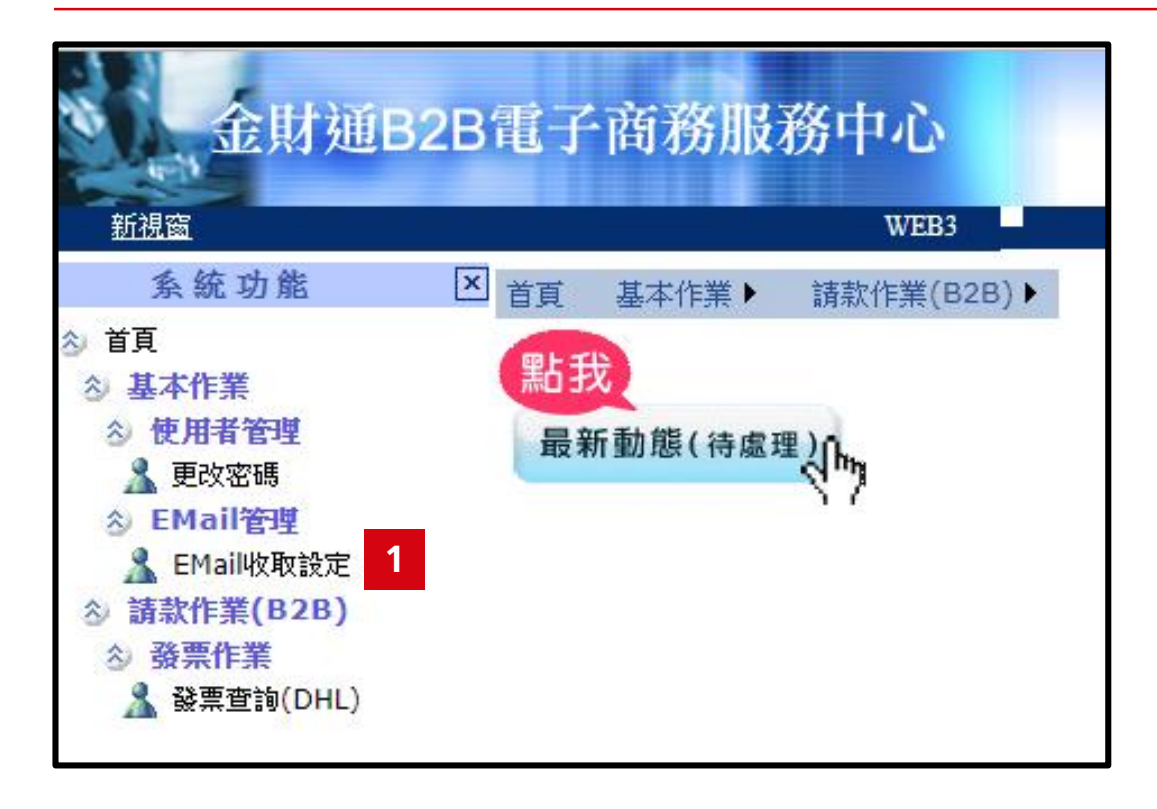

Step1: 點選頁面視窗左側<Email收取設定>

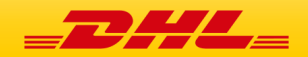

| 金財通B2I                                       | 3電子商務服務中心             | 115 55         | 使用者: ■ ■ ■ ■ ■ <u>下熱機更使用者正設定程式</u> |
|----------------------------------------------|-----------------------|----------------|------------------------------------|
| 系統功能                                         | ×基本作業:EMail管理:EMail收取 | 設定             |                                    |
| ☆ 首頁                                         | EMall訂閱設定             |                |                                    |
| <ul> <li>◇ 基平1F素</li> <li>◇ 使用者管理</li> </ul> | 體系                    | DHL洋基通運 ▼      |                                    |
| ▲ 更改密碼                                       |                       |                | 基本資料                               |
| ➢ EMail/管理 ▲ EMail/收取設定                      | 姓名                    | and the second |                                    |
|                                              | 帳號                    | DHL93          |                                    |
|                                              | *E-mail               | 2              |                                    |
|                                              | E-mail2               |                |                                    |
|                                              | E-mail3               |                |                                    |
|                                              | E-mail4               |                |                                    |
|                                              | E-mai15               |                |                                    |
|                                              |                       |                | 3 確認                               |

Step2: 在空格中新增或刪除電子發票收件者

Step3: 點選<確認>

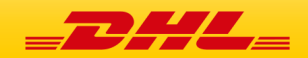